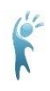

# PresenterMedia Live!

Webinar Addendum

6/19/2013

• Customize Size, Color, Shadow and Reflectivity (Item # 11351 / Arrow Graph Growth)

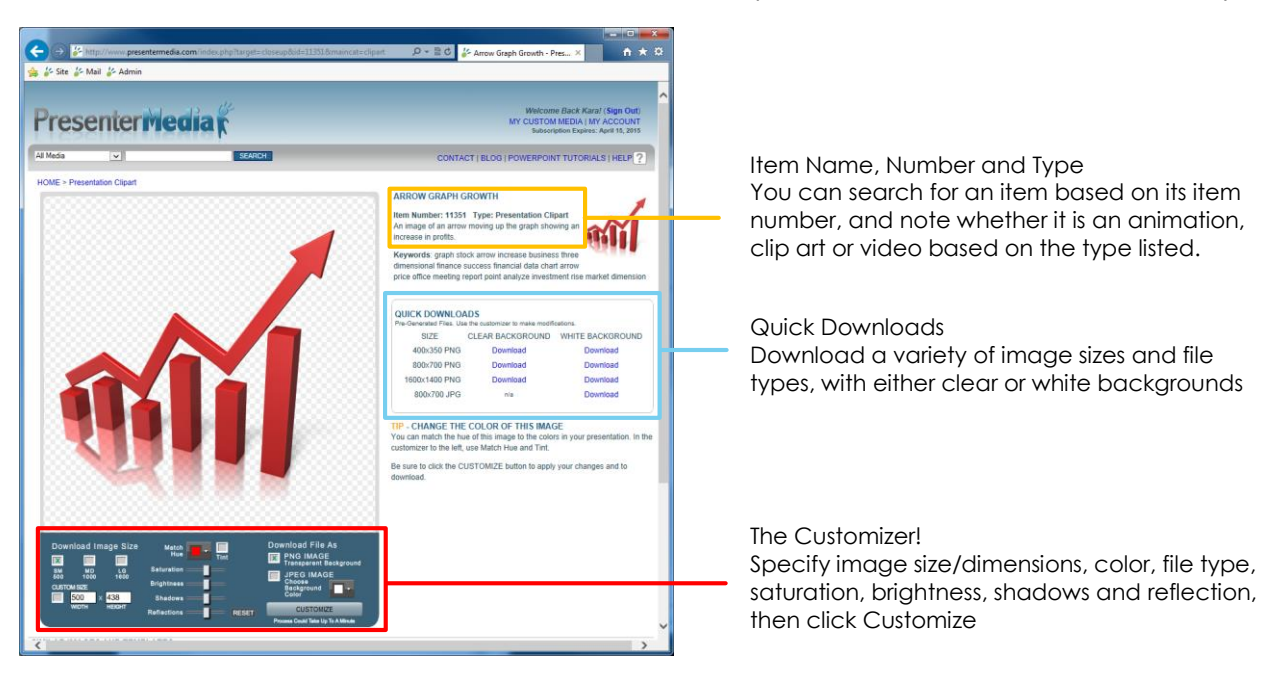

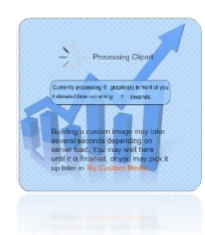

#### Processing:

While an object is being customized, you will see the Processing screen replace the image preview. The Processing screen will advise the estimated amount of time remaining for your item to be customized.

Once the processing is complete, you will see a "Click Here to Download" link beneath the image preview. The object will also be stored in your "My Custom Media" Page on PresenterMedia.com.

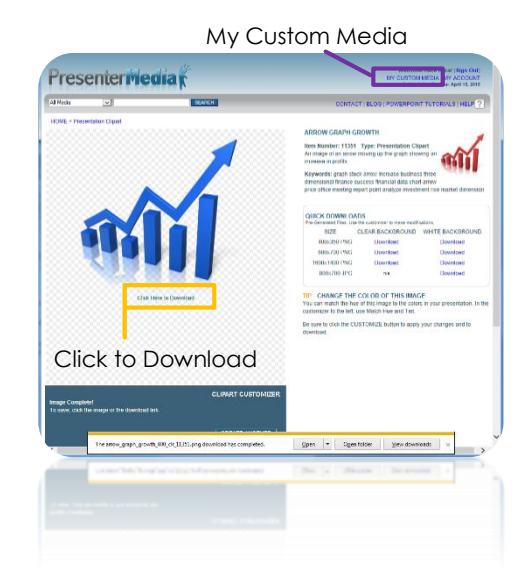

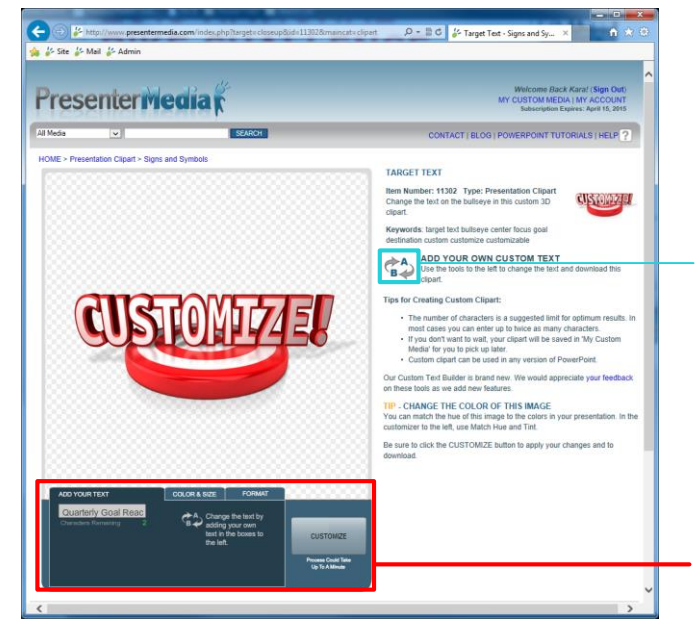

### • Customize Text (Item # 11302 / Target Text)

Custom Text Icon Any time you see the A/B icon next to a graphic or video background, this means the item has the ability to customize text

The Customizer! Specify custom text, color and size of object, and file format, then click Customize! Animations: Available as GIF (clear or solid background), SWF (solid background) and QuickTime (clear or solid background)

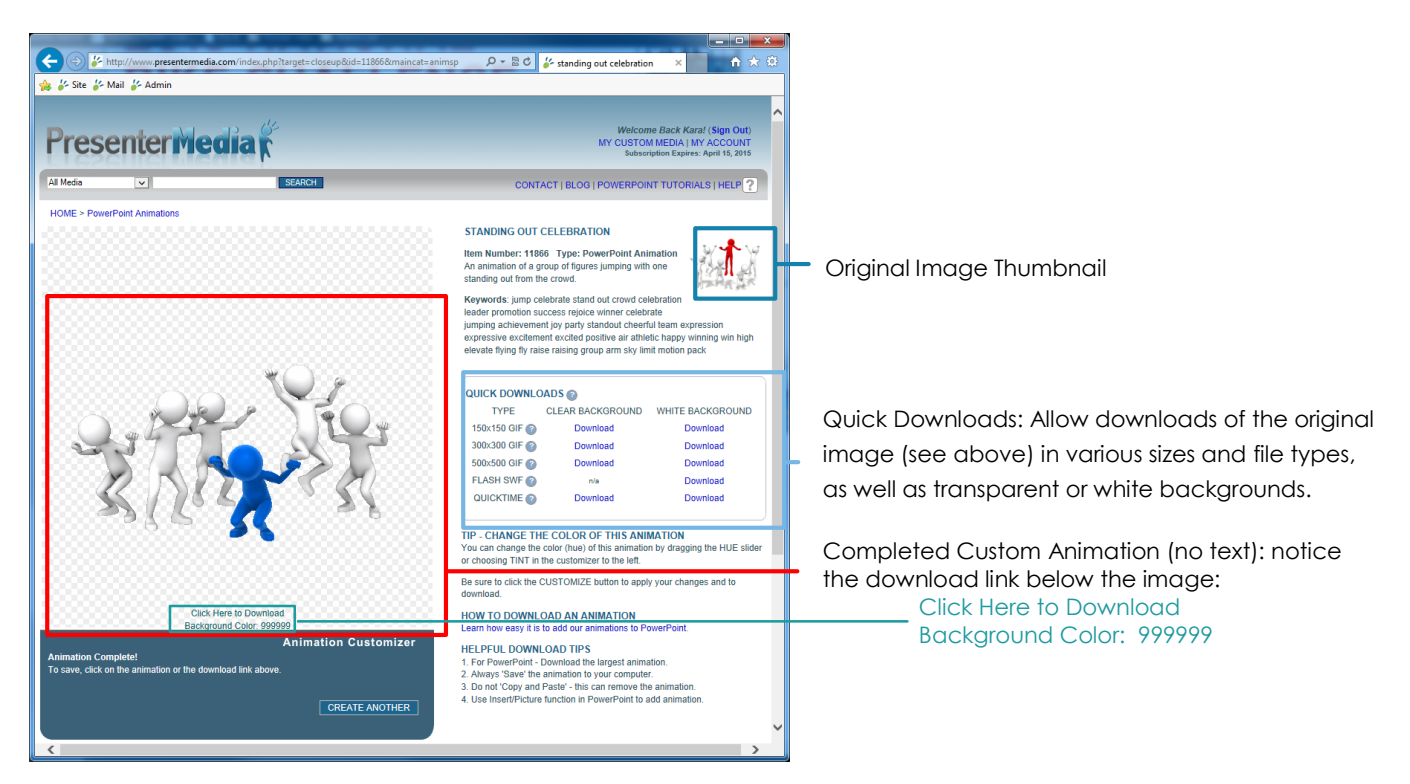

#### HD Video Backgrounds: Available as WMV, MOV, FLV or PPTX Single Slide Presentations

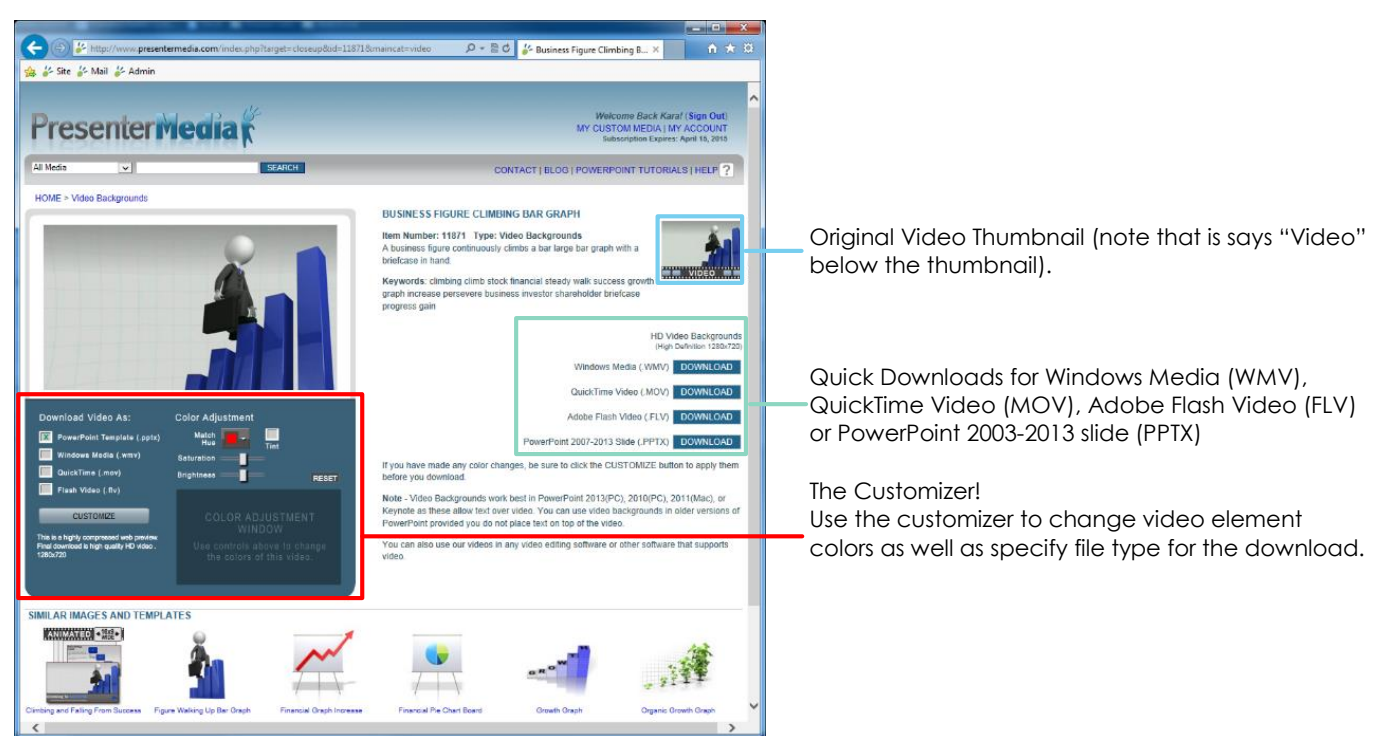

#### PowerPoint Template: Available for PowerPoint 2003, 2007, 2008, 2010, 2011 and 2013

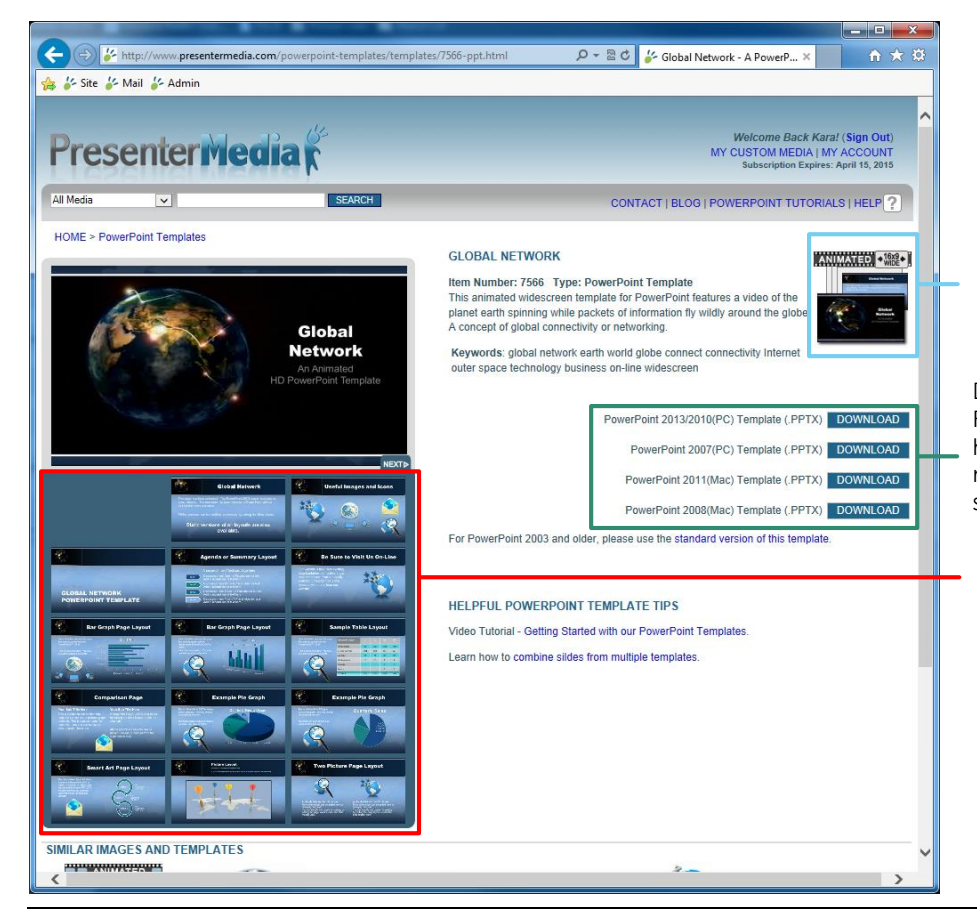

Preview Window: This window will allow you to see the currently selected slide in a larger size.

Downloads: Notice that each version of PowerPoint has its own download link. If you have selected a Widescreen template but need to use PowerPoint 2003, use the standard version, the link will be below.

Template Quicklook: The Quicklook allows you to see up to the first 15 slides of a presentation. Many of our templates include anywhere from 20-35 slides.

## Did You Know???

• Any Custom Item you create will be stored for TWO WEEKS at "My Custom Media", which is available once you are logged in to your PresenterMedia account.

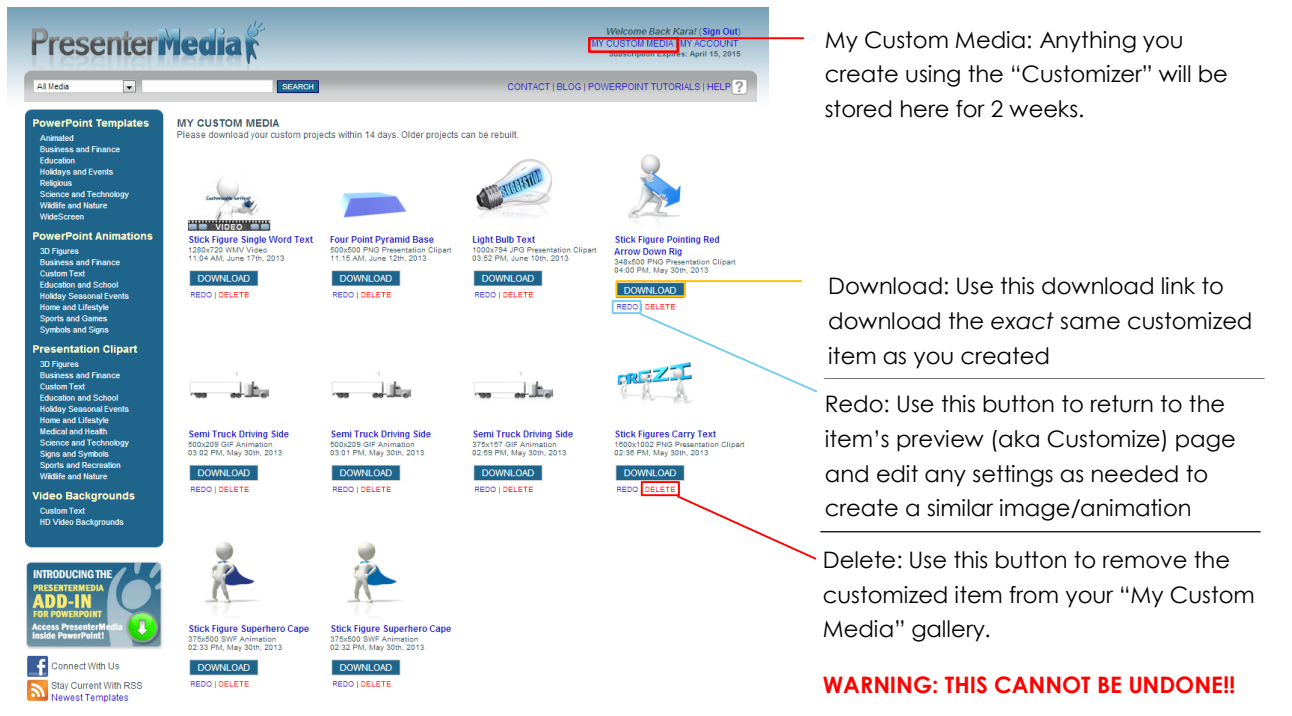

• You can update your username and password at *any* time by clicking on the MY ACCOUNT link.

| PresenterMedia |  |
|----------------|--|
|                |  |

Welcome Back Kara! (Sign Out) MY CUSTOM MEDIA MY ACCOUNT Subscription Expires: April 15, 2015

| Presenter Media K Kara! (Sign Out)<br>MY CUSTOM MEDia I MY ACCOUNT<br>Subscription Expires: April 15, 2015 |                                                                                                    |                                                                                                    |                                                                                                    |                                                                                                    | You may also edit your contact information and view any past order receipts on this page. |
|----------------------------------------------------------------------------------------------------|----------------------------------------------------------------------------------------------------|----------------------------------------------------------------------------------------------------|----------------------------------------------------------------------------------------------------|----------------------------------------------------------------------------------------------------|-------------------------------------------------------------------------------------------|
| All Media SEARCH<br>Modify your profile                                                                    |                                                                                                    | SEARCH                                                                                                    | CONTACT   BLOG   POWERPONT TUTORIALS   HELP                                                                                                    | PAGE                                                                                                    | To view an order receipt, simply click on the 5 digit number located next to the Order    |
| Account<br>Information                                                                                     | Email:<br>Current Password:<br>New Password:<br>Verify New<br>Password:<br>Account Expires on:                                                                                                    |                                                                                                    | Passwords are 6-14 characters, case sensitive. No spaces allowed.<br>Enter a new password here, and enter your current password above<br>Enter the same new password as above. | Reference ID:<br>Clicking this will direct you to the receipt<br>the transaction, which includes:                                |                                                                                           |
| Account<br>Options<br>Contact<br>Information                                                               | Account<br>Options  Ves. please send me the PresenterMedia.com monthly newsletter.  Notify me when my account is about to expire.  Contact Information:  *Last Name Ones *First Name Kara Company: *Gry Slout Falls *Grundpy: *Gry Slout Falls *StateProvince: South Dakota * *ZP/Postal Code 57106 *Country: United States * Phone: 605-274-2424 *Required |                                                                                                    | juired                                                                                                    | Order Number:<br>Order Date:<br>Receipt Recipient Email:<br>Login Username:<br>Contact Information:<br>Payment Method:<br>Price: |                                                                                           |
| Order History                                                                                              | Orde<br>Orde<br>Orde                                                                                                    | summt           pr reference ID:         94380 - (May 8, 2013) Comp Su<br>(March 7, 2013) Comp.           pr reference ID:         5689 - (March 7, 2013) Comp.           pr reference ID:         5849 - (March 7, 2013) Comp.           pr reference ID:         5849 - (March 7, 2013) Comp.           pr reference ID:         16941 - (October 26, 2009) 1 Y | bscription<br>Subscription<br>ear Subscription Renewal \$34.95<br>ear Subscription (\$34.95)                                                                                   |                                                                                                    |                                                                                           |